# Webex接続方法

※主にWindows10及びMicrosoft Edgeを使用した接続方法の説明となります。

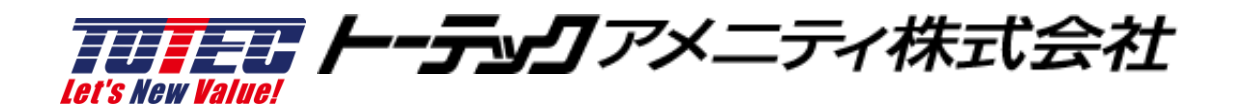

## 初めて利用される方の 事前準備

メールの内容確認

#### URLをクリックするか、ブラウザのURL欄へコピー&ペーストします。

| 介護給付適正化事業支援セミナー2020 2/24開催分 ご参加登録者 各位                                                                                                    |
|----------------------------------------------------------------------------------------------------|
| 平素より大変お世話になっております。<br>トーテックアメニティ株式会社 セミナー事務局です。                                                                                                    |
| この度は弊社主催「介護給付適正化事業支援セミナー」にお申込みいただき、誠にありがとうございます。<br>セミナーに先立ちまして、セミナー参加URLをお送りいたします。<br>当日13:45より接続可能となります。                                                                           |
|                                                                                                    |
| セミナー参加URL : https://totecamenity.webex.com/totecamenity-jp/onstage/g.php?MTID=e37c665dcceebd25ebcae60798e761359                                                                      |
| イベント番号: 184 118 7806<br>イベントパスワード: V7xDPD68CpV                                                                                                    |
| ★上記URLを開き、メールアドレスとお名前(団体名、参加者苗字)をご入力の上、ご参加ください。 お名前入力例) 団体: "OO市" お名前: "本間"の場合、 姓: OO市 名:本間                                                                                          |
| ※Webexの利用が初めての場合インストール等が必要となり、時間がかかる場合がございますので<br>前日までに上記URLへ一度接続し、問題のないことをご確認ください。<br>※Windowsアプリの「Cisco Webex Meetings デスクトップアプリ」のゲストユーザ設定では、<br>イベント番号からの接続ができません。URLから接続をお願いします。 |

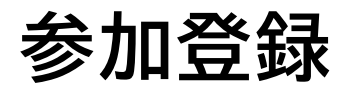

### 接続するタイミングにより状態が異なります。 事前にアプリをインストールする場合は、<事前登録>を、アプリをインストールし て参加する場合は、<参加可能状態>をご覧ください

| <事前登録>                                                                                      |                                                                                                    |                                | <参加可能状態>                                                                                          |                                                                                            |  |  |  |  |  |
|---------------------------------------------------------------------------------------------|----------------------------------------------------------------------------------------------------|--------------------------------|---------------------------------------------------------------------------------------------------|--------------------------------------------------------------------------------------------|--|--|--|--|--|
| Q Webex Events x +                                                                          | – 🗆 ×                                                                                                    | Webex Events                   | × +                                                                                               | - 🗆 ×                                                                                      |  |  |  |  |  |
| ← → ♂ ゐ 🗅 https://totecamenity.webex.com/mw3300/mywebex/default.doi                         | nomenu=true&siteurl=totecamenity-jp&servi 🏠 🖪 🏚 😰 …                                                        | < → ⊂ G                        | https://totecamenity.webex.com/mw3300/mywebe                                                      | x/default.do?nomenu=true&siteurl=totecamenity-jp&servi 🏠 🖪 🖓 🎓 🕲 🚥                         |  |  |  |  |  |
| illiuli.<br>cisco Webex                                                                     |                                                                                                    | cisco Webex                    |                                                                                                   |                                                                                            |  |  |  |  |  |
| イベント情報:介護給付適正化事業支援セミナー2020<br>このイベントに参加するには登録が必要です。まだ登録が済んでいない場合は今すく行ってください。                | S                                                                                                    | イベント情報<br>このイベントに参加            | : 介護給付適正化事業支援セミナー2020<br>するには意味が必要です。まだ意味が済んでいない場合は今すぐ行っ                                          | でください。<br>品本語 - 東の日盤                                                                       |  |  |  |  |  |
| イベントの状態: 考開始(登録)                                                                            | 今すぐイベントに参加                                                                                                 | イベントの状態:                       | 6 開始済み(登録)                                                                                        | 今すぐイベントに参加                                                                                 |  |  |  |  |  |
| 日時: 2 <sup>2</sup> 21年2月15 00<br>                                                           | このイベントは開始されていないため、まだ参加できません。<br>姓:<br>名:<br>メールアドレス:<br>イベントパズワード:<br>···································· | 日時:<br>プログラム:<br>継続時間:<br>評細:  | 2021年2月15日 20.00<br>日本結婚(博示,GMT+090.00)<br><u>タイムシン-488</u> 更<br>介護給付選正化事業支援セミナー2020<br>1 時間 30 分 | このイベントに参加するには、次の病報を入力してください。<br>姓:<br>名:<br>メールアドレス:<br>イベントパスワード:                         |  |  |  |  |  |
| このイベントに参加することで Claco Webex の <u>サービス利用規則</u> およびプ <u>ライパシーボ</u><br>リシーに両覆したものと見なします。        | マノノフラーComposition NEW<br>あなたが主催着ですか? <u>イベントを感謝</u> してください。                                                | このイベントに参加<br><u>リシー</u> に同意したも | することで Cisco Webex の <u>サービス利用規約</u> およびプライパシーボ<br>かと見なします。                                        | ○1<02<br>マンフラン<br>あなたが主催者<br>たいたが主催者                                                       |  |  |  |  |  |
| 里想<br>イベントに参加する粉に <u>ここをクリック</u> して、イベント中に UCF (Universal Comm<br>ガインストールされているかどうか確認してください。 | nications Format) リッチメディアファイルを表示するためのプレーヤー                                                                 | -1<br>11                       | ペントに参加する前にご <u>こをクリック</u> して、イベント中に UCF (Uni<br>インストールされているかどうか確認してください。                          | 意想<br>iversal Communications Format) リッチメディアファイルと表示するためのプレーヤー                              |  |  |  |  |  |
|                                                                                             | © 2021 Cisco and/or its affiliates. All rights resorved. <u>ブライバシーステートメント</u>   <u>サービス利用項印</u> ・          |                                |                                                                                                   | © 2021 Cisco and/or its affiliants. All rights reserved. <u>プライバンースデートメント! ジードス利用統</u> 合 ・ |  |  |  |  |  |

All Rights Reserved, Copyright © トーテックアメニティ株式会社 2021

お名前とメールアドレスの入力

### お名前入力例)団体:"〇〇市"お名前:"本間"の場合、 「姓:〇〇市」「名:本間」を入力ください。 メールアドレスは、極力、お申込時のメールアドレスをご入力ください。

| Webex Events                            | × +                       |                     |                           |                                            |                     |                      |       | -           |              | ×         |
|-----------------------------------------|---------------------------|---------------------|---------------------------|--------------------------------------------|---------------------|----------------------|-------|-------------|--------------|-----------|
| $\leftarrow$ $\rightarrow$ C $\bigcirc$ | https://totecamenity.webe | .com/mw3300/mywebex | /default.do?nomenu=true&s | siteurl=totecamenity-jp                    | P 6                 | S                    | £≡    | Ē           |              |           |
| cisco Webex                             |                           |                     |                           |                                            |                     |                      |       |             |              |           |
| 介護給付適正化事                                | 業支援セミナ <b>ー2020</b> へ     | の登録                 |                           |                                            |                     |                      |       |             |              | 8         |
| イベントに登録するにはこの                           | Dフォームに入力してください。アス         | マタリスク(*)の付いた項目は     | 、必ず入力してください。              |                                            |                     |                      |       | <u>日本</u> 書 | 語: <u>東京</u> | <u>時間</u> |
| 次の質問にお答えください                            |                           |                     |                           |                                            |                     |                      |       |             |              |           |
| *姓:                                     | トーテック市                    |                     | *名:                       | 本間                                         |                     |                      |       |             |              |           |
| *メールアドレス:                               | noriyoshi_kakamu@totec.co |                     | 電話番号:                     | <u>国/地域</u> 電話番号                           | (市外局番を含む)           |                      |       |             |              |           |
| *メールアドレスの再確認:                           | horiyoshi_kakamu@totec.co |                     | 役職:                       |                                            |                     |                      |       |             |              |           |
| 会社:<br>所在地 1:                           |                           |                     |                           |                                            |                     |                      |       |             |              |           |
| 所在地 2:                                  |                           |                     |                           |                                            |                     |                      |       |             |              |           |
| 币区町村:<br>郵便番号/ZIP:                      |                           |                     | 都追府県/州:                   |                                            |                     |                      |       |             |              |           |
| 国/地域:                                   | ****                      |                     |                           |                                            |                     |                      |       |             |              |           |
| 從耒貝釵:                                   | 1-99 ×<br>今後のセミナー情報をお知らせ  | してもよいですか?:          |                           |                                            |                     |                      |       |             |              |           |
|                                         | ○はい ○いいえ                  |                     |                           |                                            |                     |                      |       |             |              |           |
|                                         |                           |                     |                           |                                            |                     |                      |       |             |              |           |
|                                         |                           |                     |                           |                                            |                     | [                    | Ĕ     |             | ャンセ          | JL        |
|                                         |                           |                     | © 2021 Cis                | co and/or its affiliates. All rights reser | ved. <u>プライバシ</u> ー | ·Z <del>7</del> – Þ. | X2E H | <u>#-</u>   | R            |           |

### 事前登録によるセットアップ

事前にセットアップするには、「ここをクリック」して、セットアップに進んでください。

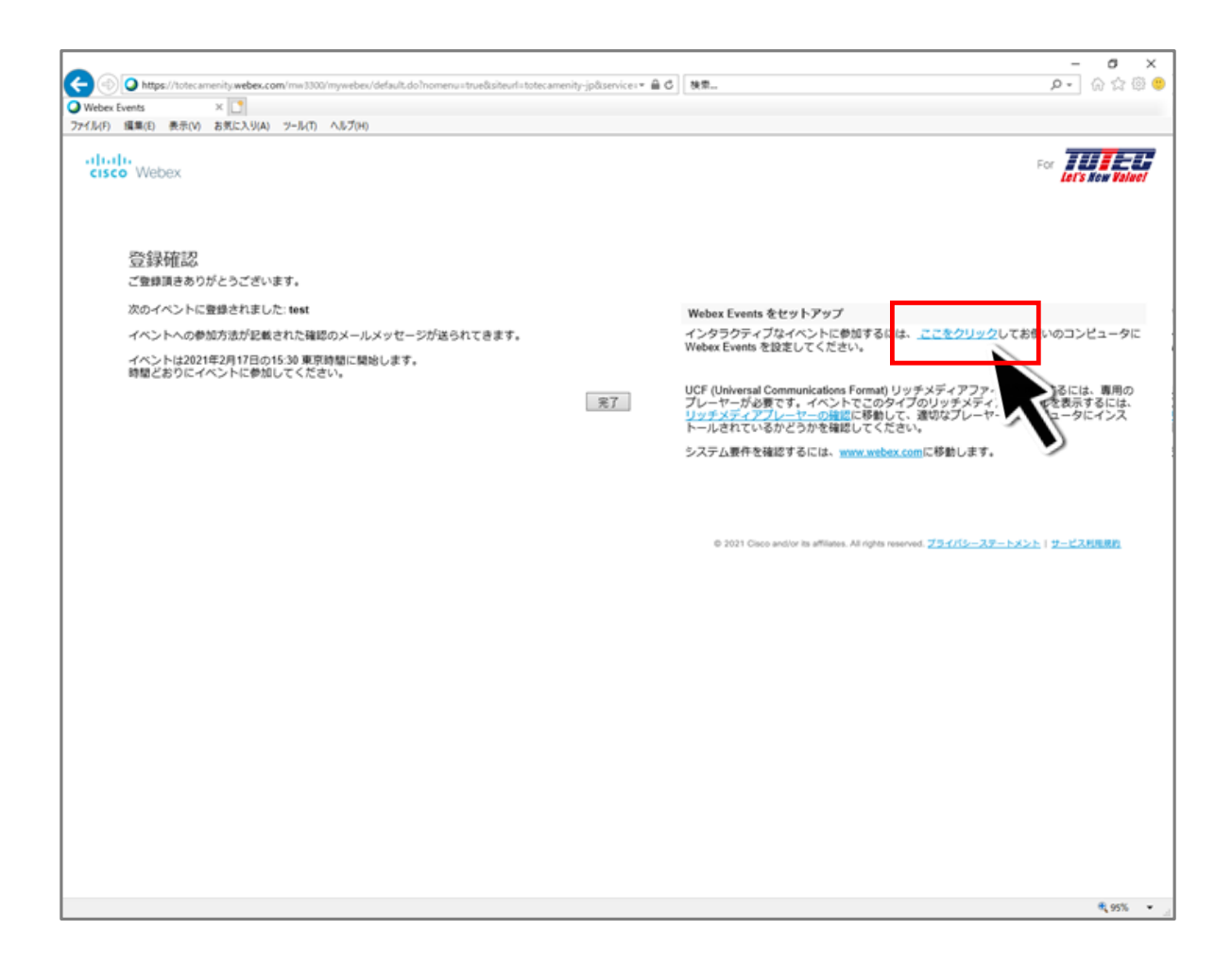

アドオンツールのセットアップ

「EdgeにWebexを追加する」をクリックし、引き続き「インストール」をクリックしてください。

※ 事前セットアップの方は、ここで終了となります。

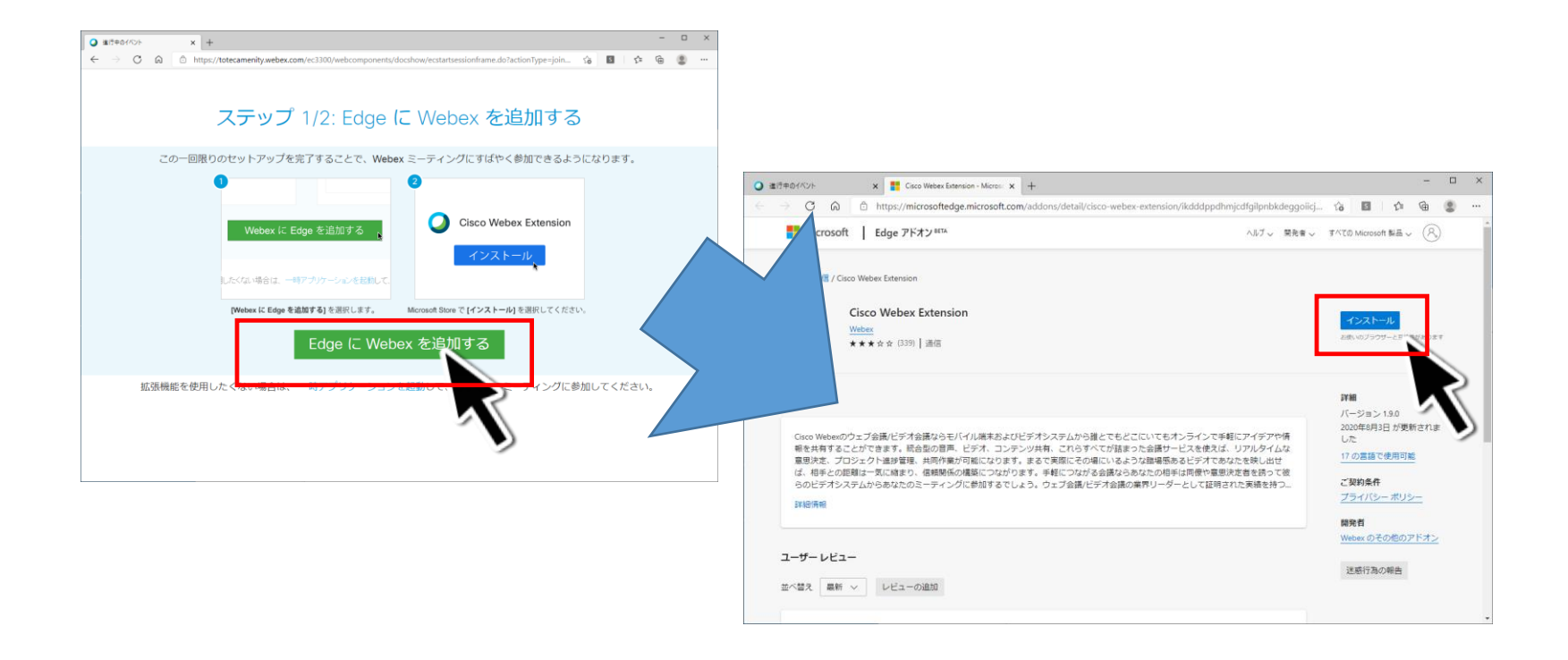

# 当日の参加方法

All Rights Reserved, Copyright © トーテックアメニティ株式会社 2021

メールの内容確認

#### URLをクリックするか、ブラウザのURL欄へコピー&ペーストします。

| 介護給付適正化事業支援セミナー2020 2/24開催分 ご参加登録者 各位                                                                                                    |
|----------------------------------------------------------------------------------------------------|
| 平素より大変お世話になっております。<br>トーテックアメニティ株式会社 セミナー事務局です。                                                                                                    |
| この度は弊社主催「介護給付適正化事業支援セミナー」にお申込みいただき、誠にありがとうございます。<br>セミナーに先立ちまして、セミナー参加URLをお送りいたします。<br>当日13:45より接続可能となります。                                                                           |
| <br>セミナー参加日時 : 2021年2月24日(水)14:00~15:30(13:45より接続開始可能)                                                                                                    |
| セミナー参加URL: https://totecamenity.webex.com/totecamenity-jp/onstage/g.php?MTID=e37c665dcceebd25ebcae60798e761359                                                                       |
| イベントパスワード: V7xDPD68CpV                                                                                                    |
| ★上記URLを開き、メールアドレスとお名前(団体名、参加者苗字)をご入力の上、ご参加ください。 お名前入力例) 団体: "OO市" お名前: "本間" の場合、 姓: OO市 名:本間                                                                                         |
| ※Webexの利用が初めての場合インストール等が必要となり、時間がかかる場合がございますので<br>前日までに上記URLへー度接続し、問題のないことをご確認ください。<br>※Windowsアプリの「Cisco Webex Meetings デスクトップアプリ」のゲストユーザ設定では、<br>イベント番号からの接続ができません。URLから接続をお願いします。 |

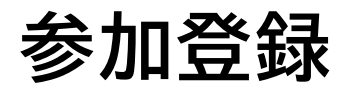

### 「今すぐ参加」をクリックして、お進みいただくことを推奨します。 =フラウザで参加する NEW では、セミナーのカメラ映像が表示されないことを確認し ております。

|                                  | × +                                                      |                                                  |                  | ^ |
|----------------------------------|----------------------------------------------------------|--------------------------------------------------|------------------|---|
| C A                              | https://totecamenity.webex.com/mw3300/mywebex/default    | do?nomenu=true&siteurl=totecamenity-jp&servi 📬 🖪 | 1 G 😩            |   |
| cisco Webex                      |                                                          |                                                  |                  |   |
| イベント情報:                          | 介護給付適正化事業支援セミナー2020                                      |                                                  | 0                |   |
| このイベントに参加す                       | るには登録が必要です。まだ登録が済んでいない場合は今すぐ行ってください                      | Ne :                                             | 日末語:東京時間         | 2 |
| イベントの状態:                         | 開始済み(登録)                                                 | 今すぐイベントに参加                                       |                  |   |
| 日時:                              | 2021年2月15日 20:00<br>日本時間 (東京、GMT+09:00)<br>タイムソーンを登更     | このイベントに参加するには、次の情報を入力してください。                     |                  |   |
| プログラム:                           | 介護給付週正化事業支援セミナー2020                                      | 姓:                                               |                  |   |
| 維統時間:                            | 1 時間 30 分                                                | 名:                                               |                  |   |
| 詳細:                              |                                                          | イベントバスワード:                                       |                  |   |
| このイベントに参加す<br><u>リシー</u> に同意したもの | ることで Cisco Webex の <u>サービス利用規約</u> およびプライバシーボ<br>と見なします。 | <b>DICEN</b>                                     |                  |   |
|                                  |                                                          | あなたが主催者                                          | <u>き</u> してください。 |   |
|                                  | <br>                                                     |                                                  |                  |   |
|                                  |                                                          | <b>v</b>                                         |                  |   |

お名前とメールアドレスの入力

### お名前入力例)団体:"〇〇市"お名前:"本間"の場合、 「姓:〇〇市」「名:本間」を入力ください。 メールアドレスは、極力、お申込時のメールアドレスをご入力ください。

| Webex Events                                        | × +                           |                     |                        |                                            |                    |             |                    | - 0           | ×          |
|-----------------------------------------------------|-------------------------------|---------------------|------------------------|--------------------------------------------|--------------------|-------------|--------------------|---------------|------------|
| $\leftrightarrow$ $\rightarrow$ C $\Leftrightarrow$ | https://totecamenity.webex.co | m/mw3300/mywebex/de | efault.do?nomenu=true& | siteurl=totecamenity-jp                    | P to               | 5           | ξ≡ (               | Ð 🔋           |            |
| cisco Webex                                         |                               |                     |                        |                                            |                    |             |                    |               |            |
| 介護給付適正化事                                            | 業支援セミナー2020への                 | 登録                  |                        |                                            |                    |             |                    |               | 8          |
| イベントに登録するにはこの                                       | Dフォームに入力してください。アスタ            | リスク(*)の付いた項目は、。     | 必ず入力してください。            |                                            |                    |             |                    | <u>日本語</u> :東 | <u>京時間</u> |
| 次の質問にお答えください                                        |                               |                     |                        |                                            |                    |             |                    |               |            |
| * 姓:                                                | トーテック市                        |                     | * 名:                   | 本間                                         |                    |             |                    |               |            |
| * メールアドレス:                                          | noriyoshi_kakamu@totec.co     |                     | 電話番号:                  | <u>国/地域</u> 電話番<br>1                       | 号(市外局番を含む)         |             |                    |               |            |
| *メールアドレスの再確認:                                       | noriyoshi_kakamu@totec.co     |                     | 役職:                    |                                            |                    |             |                    |               |            |
| 会社:<br>所在地 1:                                       |                               |                     |                        |                                            |                    |             |                    |               |            |
| 所在地 2:                                              |                               |                     |                        |                                            |                    |             |                    |               |            |
| 市区町村:<br>郵便番号/ZIP:                                  |                               |                     | 都追府県/州:                |                                            |                    |             |                    |               |            |
| 国/地域:                                               | * <b>I</b> V                  |                     |                        |                                            |                    |             |                    |               |            |
| 従業員数:                                               | 1-99 >                        | ちょいですか?             |                        |                                            |                    |             |                    |               |            |
|                                                     | Oはい Oいいえ                      |                     |                        |                                            |                    |             |                    |               |            |
|                                                     |                               |                     |                        |                                            |                    |             |                    |               |            |
|                                                     |                               |                     |                        |                                            |                    | [           | 送信                 | F721          | セル         |
|                                                     |                               |                     | © 2021 G               | sco and/or its affiliates. All rights rese | rved. <u>プライバシ</u> | - <i></i> , | <u>K&gt;F   #-</u> |               | 2          |

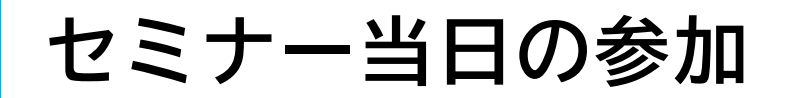

### 「イベントへの参加」をクリックして、画面が表示されることをご確認ください。 明るさ及び音量については、お手元のPC設定にて調整願います。

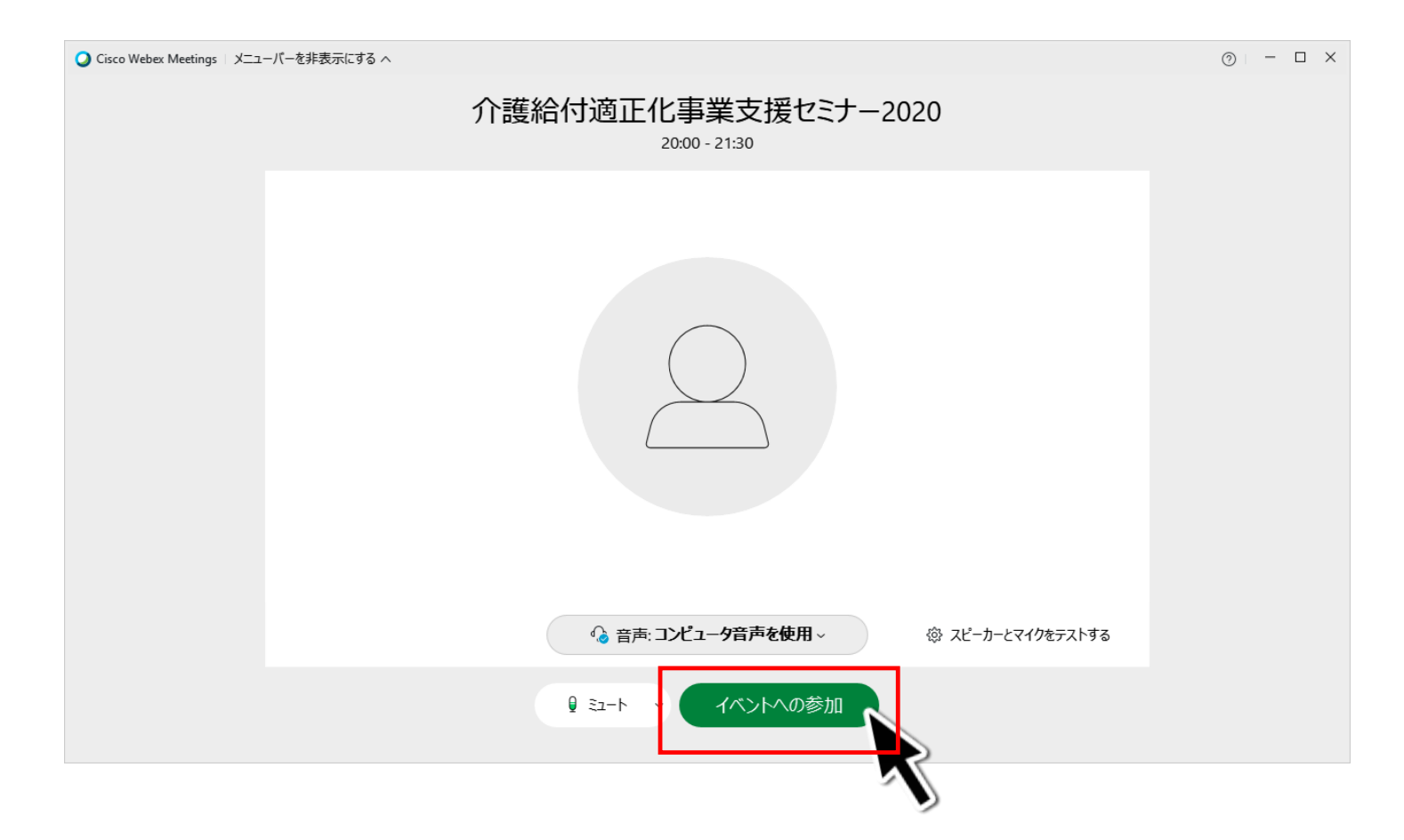

All Rights Reserved, Copyright © トーテックアメニティ株式会社 2021

### お問い合わせ先

 トーテックアメニティ株式会社
 公共医療システム事業部 公共東日本営業部 第2営業グループ
 セミナー事務局 各務(かかむ)
 〒163-0417 東京都新宿区西新宿2-1-1 (新宿三井ビルディング17F)
 Tel: 03-5657-3201 Fax: 03-5909-8803
 E-MAIL: toteckokyo\_jimukyoku@totec.co.jp